# § 49. Перегляд, упорядкування й фільтрація даних.

## Зміна структури таблиць

#### Вивчивши цей параграф, ми:

познайомимося зі способами перегляду даних пов'язаних таблиць; з'ясуємо основні методи впорядкування даних таблиць; дізнаємося про методи фільтрації даних таблиць.

#### ====49.1. Перегляд даних пов'язаних таблиць=

У таблицях бази даних можна одночасно переглядати дані пов'язаних таблиць. Продовжимо роботу з базою даних *Географія*. Відкриємо таблицю *Країни*. Зліва від записів відображається знак «+», що означає наявність зв'язку з іншою таб-лицею. Достатньо натиснути мишею на знакові «+» поруч з якимось записом, щоб відобразилися пов'язані з ним записи підпорядкованої таблиці (рис. 49.1). При цьому знак «+» перетворюється на «–», який дозволяє закрити дані підпорядкованої таблиці.

|     |    | Ко | д країни | F   | Іазва країни |      | Столиця    | Насел      | ення      | Плоц  | ца    | Праг      |
|-----|----|----|----------|-----|--------------|------|------------|------------|-----------|-------|-------|-----------|
|     | Ę  |    | 1        | A   | встрія       | Big  | цень       |            | 8139      |       | 83,9  | Крапковий |
|     | 14 |    | Код зап  | οв  | Назва запов  | відн | Ти         | 1          | Пло       | оща   |       | Рік       |
|     |    | •  |          | 1   | Карвендель   |      | Ландшафтн  | ний запові |           | 72000 |       | 1943      |
|     |    | *  | Лічильн  | ик) |              |      |            |            |           | 0     |       | 0         |
|     | P  |    | 2        | Бе  | ельгія       | Бр   | юссель     |            | 10300     |       | 30,5  | Крапковий |
|     | 1  |    | Код зап  | OВ  | Назва запов  | зідн | Ти         | ٦          | Пло       | оща   |       | Рік       |
|     |    | đ. | 3        | 2   | Лес і Ломм   | Ард  | Національн | ий парк    | · · · · · | 1500  |       | 1954      |
| -23 |    | *  | Лічильн  | ик) |              |      |            |            |           | 0     |       | 0         |
|     | Ę  |    | 3        | Іта | ហារទ         | Ри   | м          |            | 57500     |       | 301,3 | Крапковий |
|     | 4  | 1  | Код зап  | OВ  | Назва запов  | ідн  | Ти         | 1          | Пло       | оща   | l d   | Рік       |

Рис. 49.1. Таблиця Країни

Щоб відкрити всі записи підпорядкованої таблиці, можна скористатися пунктом меню Формат — Підтаблиця — Розгорнути всі.

При перегляді пов'язаних таблиць можна редагувати або доповнювати її вміст за звичайними правилами редагування тексту. Усі змінені дані будуть збережені у відповідних таблицях. Для видалення запису необхідно виділити його, клацнувши мишею зліва від нього, та натиснути клавішу [Delete].

#### ====49.2. Упорядкування записів у таблиці=

Для перегляду інформації в режимі таблиці зручно мати упорядковані дані. Наприклад, у базі даних *Географія* для пошуку країни з найбільшою кількістю населення доцільно упорядкувати таблицю *Країни* за спаданням даних у полі *Населення*. Тоді в ній буде легко орієнтуватися й перший запис покаже найбільш населену країну.

Щоб здійснити упорядкування записів, потрібно виконати такі дії:

1. Відкрити таблицю в режимі таблиці, скориставшись кнопкою *Відкрити* в головному вікні бази даних.

2. Виділити або активізувати в ній поле, за яким записи потрібно сортувати.

У нашому випадку для пошуку найбільш населеної країни потрібно активізувати поле *Населення* та натиснути кнопк у панелі інструментів. Перший запис одразу демонструє (рис. 49.2), що найбільш населена країна з усіх наявних у таблиці — Росія (146 739 тис. жителів).

|   | 1000 | Код країни | Назва країни | Столиця  | Населення | Площа   |        |
|---|------|------------|--------------|----------|-----------|---------|--------|
|   | +    | 6          | Росія        | Москва   | 146739    | 17075,4 | Крапкс |
|   | +    | 4          | Німеччина    | Берлін   | 82200     | 357     | Крапкс |
|   | +    | 3          | Італія       | Рим      | 57500     | 301,3   | Крапкс |
|   | +    | 8          | Україна      | Київ     | 48860     | 603,7   | Крапкс |
| • | +    | 5          | Польща       | Варшава  | 38700     | 312,7   | Крапкс |
|   | +    | 2          | Бельгія      | Брюссель | 10300     | 30,5    | Крапкс |
|   | +    | 7          | Угорщина     | Будапешт | 10100     | 93      | Крапкс |
|   | +    | 1          | Австрія      | Відень   | 8139      | 83,9    | Крапкс |
| * |      | Лічильник) |              |          | 0         | 0       |        |

Рис. 49.2. Таблиця Країни після упорядкування

## ====49.3. Поняття та способи фільтрації даних==

Зручним засобом пошуку таких даних, які відповідають певній умові, є фільтрація даних. Припустимо, у базі даних *Географія* потрібно знайти інформацію стосовно національних парків. Для цього можна в таблиці Заповідники відобразити тільки ті записи, в яких поле *Тип* містить текст *Національний парк*. Це й означає, що до таблиці Заповідники буде застосовано фільтр за полем Тип.

Фільтром називають набір умов, що застосовуються для відбору записів із таблиці. Відбір записів, у яких значення певних полів задовольняють заданим умовам, називають фільтрацією даних.

СУБД Access пропонує два способи простої фільтрації даних.

Перший спосіб передбачає спочатку виділення такого запису або його частини, що задовольняє умові, а потім здійснюється пошук інших записів за зразком. У нашому прикладі для пошуку національних парків можна встановити курсор до комірки із текстом Національний парк і виконати пункт меню Записи  $\rightarrow \Phi$ ільтр  $\rightarrow \Phi$ ільтр за виділеним або натиснути кнопку

истить текст *Національний парк* (рис. 49.3).

| - 65 | Код запов  | Назва заповідн | Тип               | Площа | Рік  | Код країни |
|------|------------|----------------|-------------------|-------|------|------------|
|      | 2          | Лес і Ломм Ард | Національний парк | 1500  | 1954 | 2          |
|      | 3          | Гранд-Парадізс | Національний парк | 80000 | 1919 | 3          |
|      | 4          | Стельвіо       | Національний парк | 95000 | 1935 | 3          |
| *    | Лічильник) |                |                   | 0     | 0    | 0          |

Рис. 49.3. Фільтрація даних таблиці Заповідники

Відмінити дію фільтра, щоб працювати з усіма записами таблиці, можна за допомогою пункту меню Записи → Видалити фільтр або відповідної кнопки () панелі інструментів. Зауважимо, що кнопка I знищує фільтр тільки тоді, коли його створено. Інакше ця кнопка виконує функцію застосування фільтру.

*Другий спосіб* фільтрації даних полягає у введенні умов пошуку в поля порожньої таблиці фільтра. Для цього потрібно натиснути кнопку Записи  $\rightarrow \Phi$ ільтр  $\rightarrow 3$ мінити фільтр. Далі можна ввести умову або вибрати значення поля серед переліку.

Наприклад, щоб знайти інформацію про національні парки, виконуємо такі дії:

- 1. Відкриваємо таблицю Заповідники бази даних Географія в режимі таблиці.
- 2. Вибираємо пункт меню Записи → Фільтр → Змінити фільтр.

3. Установлюємо курсор у порожній запис поля Тип.

4. Відкриваємо список і знаходимо текст Національний парк (рис. 49.4).

5. У меню *Фільтр* вибираємо пункт Застосувати фільтр або натискаємо кнопку панелі інструментів.

|   | Kan aanan Haana aananinu | Тип                 | Плонно | Div | Von vnoïuu |
|---|--------------------------|---------------------|--------|-----|------------|
| _ | Код запов пазва заповідн | ТИП                 | тлюща  | FIK | Код країни |
|   |                          | "Національний заг 🔼 |        |     |            |
|   |                          | Біосферний заповіді |        |     |            |
|   |                          | Бобровий заповідни  |        |     |            |
|   |                          | Ландшафтний запов   |        |     |            |
|   |                          | Національний запов  |        |     |            |
|   |                          | Національний парк   |        |     |            |
|   |                          | Орніотологічний зап |        |     |            |
|   |                          | Орнітологічний запо |        |     |            |

Рис. 49.4. Вікно таблиці фільтра

Відмінити дію фільтра можна вже відомим способом: за допомогою команди *Видалити фільтр* меню *Записи* або відповідної кнопки (У) панелі інструментів.

#### ====49.4. Зміна структури таблиць=

Access надає можливість відредагувати не тільки вміст, але й структуру таблиці. Зміна структури таблиць здійснюється у режимі конструктора таблиць і може включати такі дії:

зміну назви поля; додавання нового поля; зміну типу неключового поля; видалення неключового поля; зміну властивостей поля тощо.

Змінити назву поля можна за загальними правилами редагування тексту і таблиці.

Щоб *додати нове поле* таблиці, потрібно встановити курсор у наступний за місцем додавання рядок і натиснути клавішу [Insert].

Щоб змінити тип неключового поля, потрібно серед списку типів полів вибрати новий тип. Однак якщо таблиця не є порожньою, то слід обережно змінювати тип поля. Наприклад, числовий тип можна змінити на текстовий, але навпаки — тільки якщо всі дані в цьому полі являють собою записи чисел. В іншому випадку невідповідні дані можуть бути вилучені.

Щоб із таблиці *видалити неключове поле*, потрібно його виділити та вибрати кнопку Видалити рядки панелі інструментів або натиснути клавішу [Delete].

Змінення властивостей поля відбувається в нижній частині конструктора таблиць (під заголовком Властивості поля).

## ВИСНОВКИ

СУБД Access дозволяє виводити на екран вміст водночас декількох зв'язаних таблиць. Це надає зручності для перегляду даних, їх порівняння, редагування. Дані в таблицях можна впорядковувати, розташовуючи записи за зростанням або спаданням значень у вибраному полі. Таблицю можна переглядати не цілком, а відбирати з неї тільки потрібні для аналізу записи. Це здійснюється за допомогою фільтрації даних. Фільтрація полягає у відборі записів, які задовольняють заданим умовам щодо значень певних полів.

#### Контрольні питання та вправи

1. До впорядкування даних належить:

- а) розташування записів таблиці за алфавітним порядком значень у вибраному полі;
- б) розміщення полів таблиці за алфавітним порядком назв полів;
- в) відбір записів, у яких значення полів задовольняють певним умовам.
- 2. Фільтрація даних означає:
  - а) розташування записів таблиці за алфавітним порядком значень у вибраному полі;
  - б) розміщення записів таблиці за зростанням числових значень у вибраному полі;
  - в) відбір записів, у яких значення певних полів задовольняють заданим умовам.

3. Щоб переглянути всі записи підпорядкованої таблиці, можна скористатися пунктом меню:

а) Вставка → Підтаблиця;
б) Вигляд → Режим таблиці;
в) Формат → Підтаблиця → Розгорнути всі;
г) Формат → Підтаблиця → Згорнути всі.

4. Записи поля Прізвище упорядковані таким чином: Орлов, Павлов, Петровський. Для цього обрано сортування:

а) за зростанням;

б) за спаданням.

5. Для здійснення фільтрації за виділеним зразком потрібно на панелі інструментів натиснути кнопку:

a) ≝; ō) ♣↓; B) Ў;; г) ♣...

6. Поле Дата містить записи: 30.06.2007, 23.09.2005, 12.03.2005, 12.03.2006, 11.11.2007. Яким чином будуть розташовані записи після впорядкування за спаданням?

7. Опишіть, яким чином здійснити фільтрацію даних таблиці.

8. З'ясуйте, поля яких типів можуть бути впорядковані, а яких — ні.

9. Відкрийте таблицю *Країни* бази даних *Географія* й перегляньте дані підпорядкованої таблиці *Заповідники*. Визначте, для яких країн не введено інформацію про заповідники.

10. Відкрийте таблиці бази даних співробітників (див. завдання 12 § 47) і здійсніть перегляд даних пов'язаних таблиць, упорядкування даних таблиці Співробітники за полем Прізвище співробітника.

11. За допомогою сортування записів знайдіть у базі даних Географія:

1) найстаріший заповідник;

2) дві країни з найбільшою кількістю жителів;

3) три країни, що є найменшими за розмірами території.

12. За допомогою фільтрації даних знайдіть у базі даних Географія відомості про:

1) рік заснування заповідника Киш-Балатон;

2) країну, в якій проживає 10 100 тис. жителів;

3) орнітологічні заповідники;

4) заповідники, площа яких 1500 га.

🗧 упорядкування записів, фільтрація даних